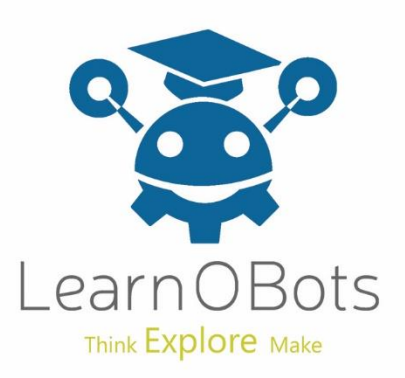

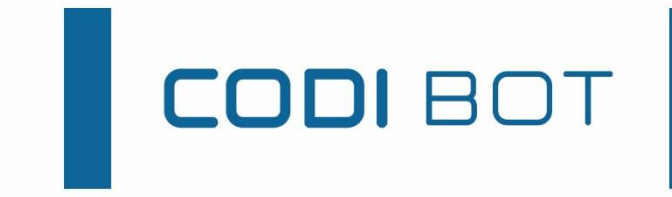

# Obstacle Avoidance

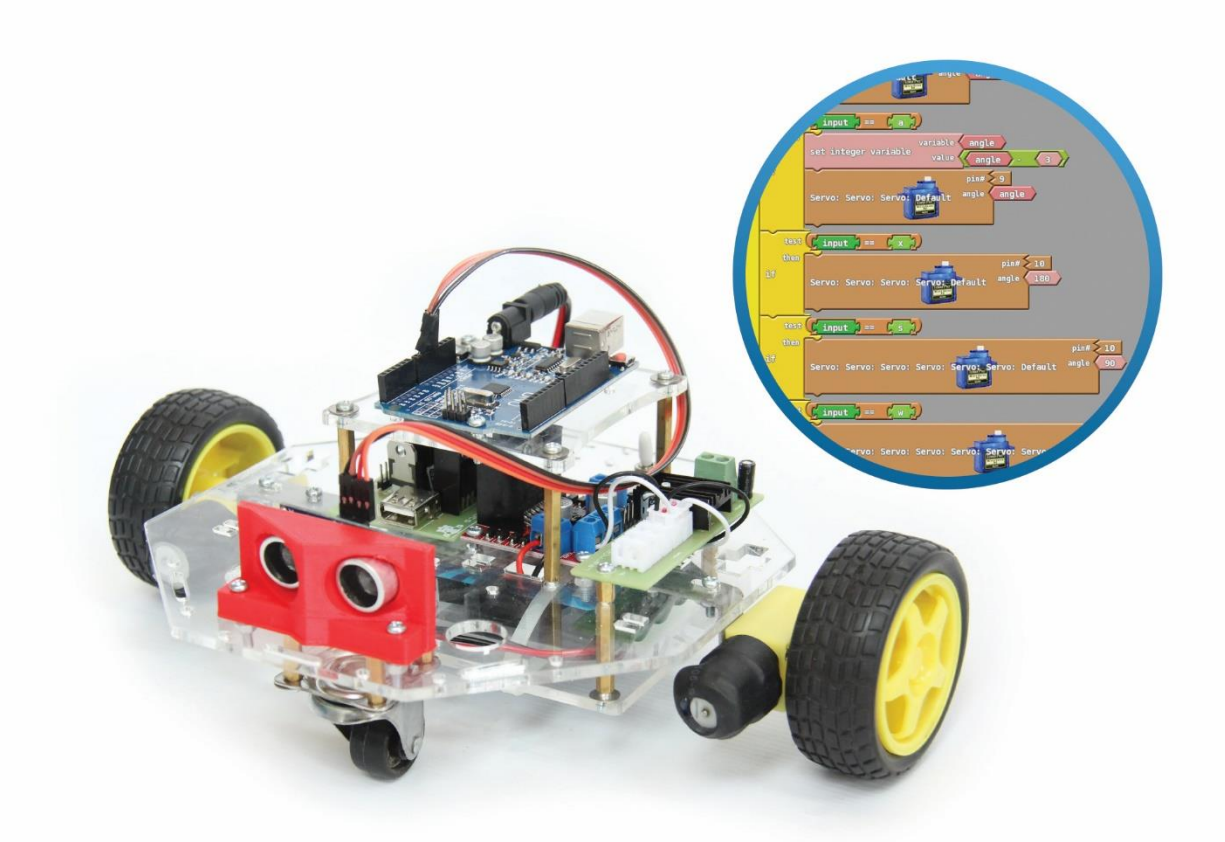

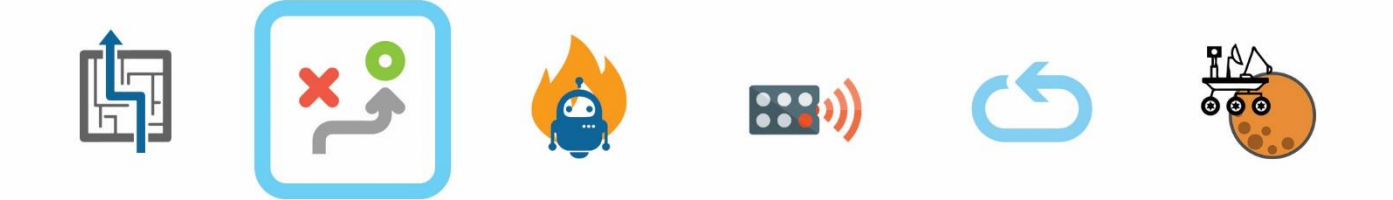

THE PERFECT COMPANION TO LEARN PROGRAMMING, ROBOTICS AND ELECTRONICS

## Introduction

Now that you have tested the CODI's FEET we can move on to some more FUN! In this activity, we will program CODI in such a way that it can avoid obstacles in its way and move around them.

## How it works?

A sonar sensor (CODI's EYES) sends out an ultra-sonic sound wave also called transmitting an echo. The sound bounces back and is received by a microphone. If there is an object in front of the robot then the sound bounces back of the object and the robot knows that there is an object in front of it. If there is no object then the sound does not bounce back and we know that there is no object in front of the robot.

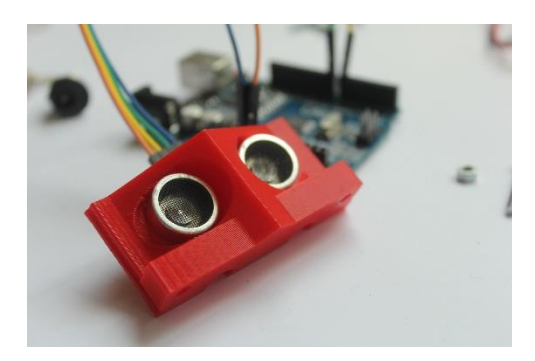

### STEP 1:

Take the CODI's EYES and the MAIN BODY.

## STEP 2:

Attach the CODI's EYES on the body as shown in the picture

## STEP 3:

Use the connecting wires to make connections between the CODI's EYES and the CODI's BRAIN as shown in the picture. Also connect the H-Bridge with the CODI's BRAIN (Refer Getting Started Manual).

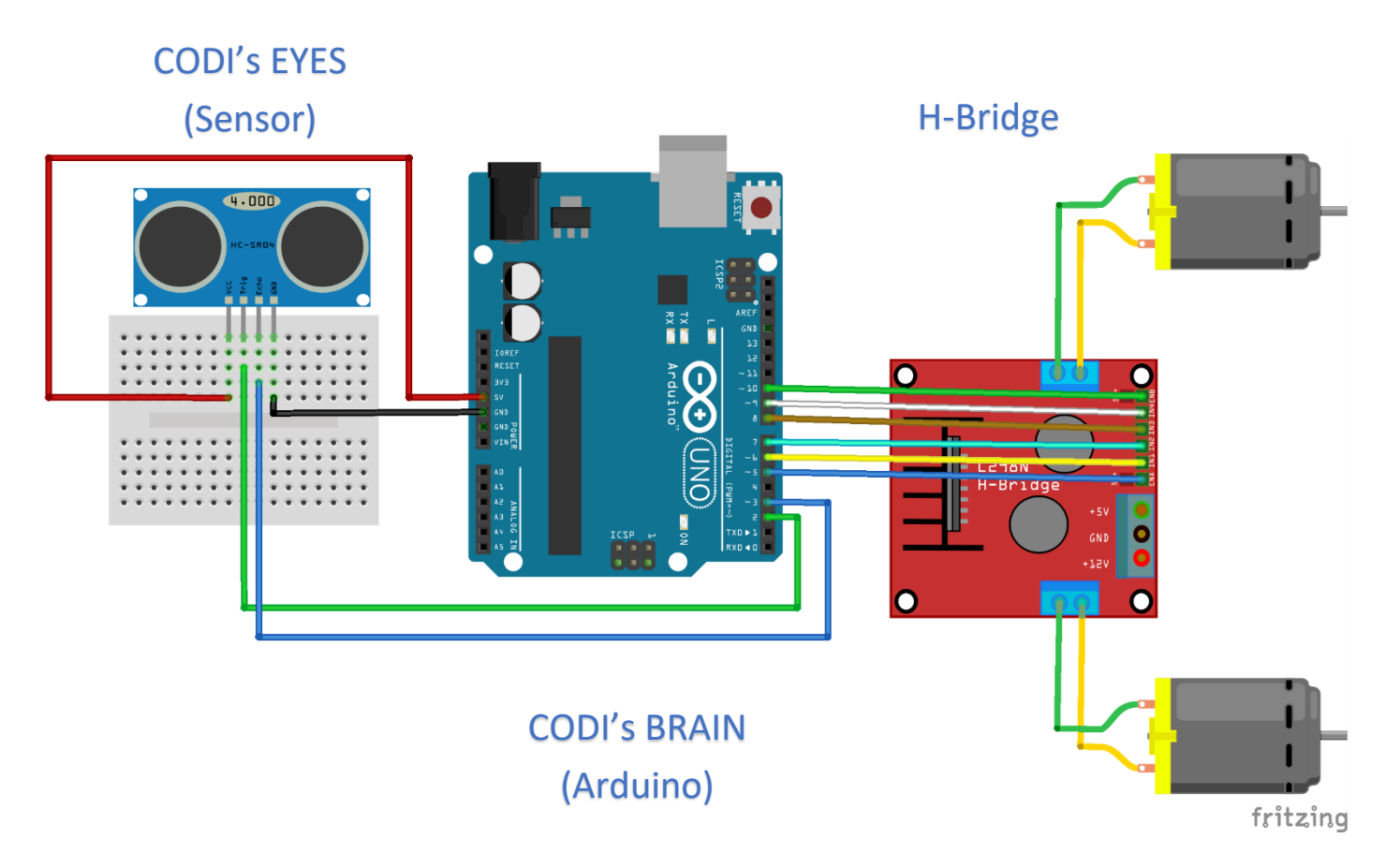

There are 4 pins on the Sonar Sensor:

- 1. Vcc
- 2. Trig
- 3. Echo
- 4. GND.

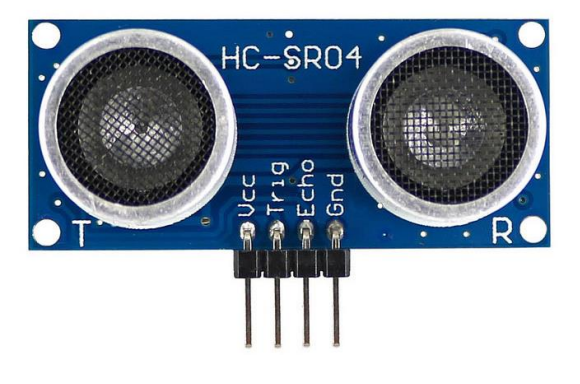

Make Connections as follows:

| ARDUINO         | CODI's EYES |
|-----------------|-------------|
| Digital Pin # 2 | Trig        |
| Digital Pin # 3 | Echo        |
| Power Pin 5V    | Vcc         |
| Power Pin Gnd   | Gnd         |

#### STEP 4:

Make sure all the connections are correct otherwise the code won't work. Double check.

#### STEP 5:

Now connect the CODI's BRAIN with your computer using the blue USB cable provided in the box.

#### STEP 6:

Start the Arduino Program, and click on the ArduBlock on the tools tab in the program. (For download and installation instructions kindly refer the Getting Started Manual).

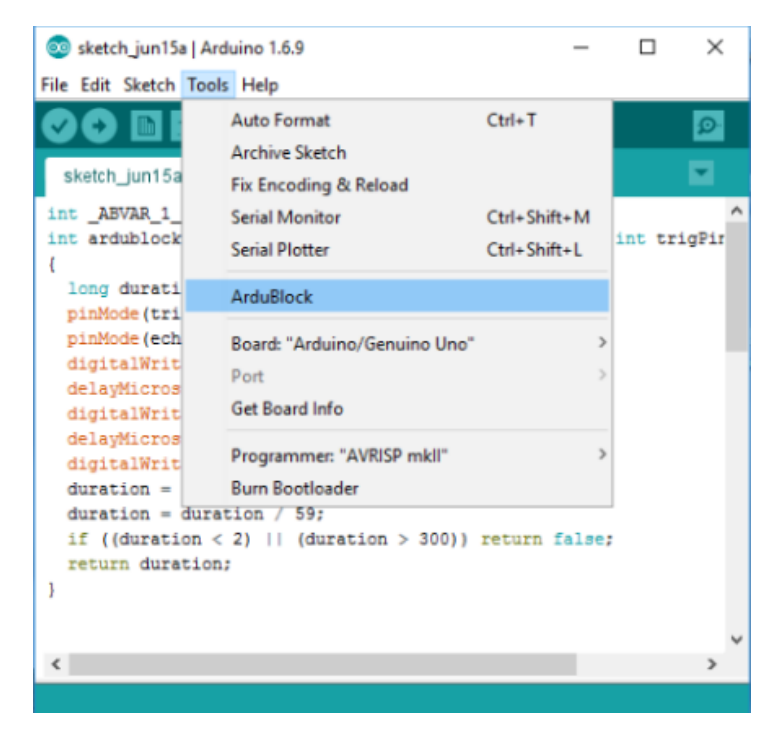

#### STEP 7:

Let's make changes to the Program as follows:

1. Drag and Drop the "Loop" panel from the Yellow "Control" Tab.

|                      |                 | New | Save | Save As | Open | Upload to Arduino | Serial Monitor |
|----------------------|-----------------|-----|------|---------|------|-------------------|----------------|
| Control              |                 |     |      |         |      |                   |                |
| Pins                 | setup           |     |      |         |      |                   |                |
| Tests                | program         |     |      |         |      |                   |                |
| Math Operators       | Toob            |     |      |         |      |                   |                |
| Variables/Constants  |                 |     |      |         |      |                   |                |
| Generic Hardware     | Loop ut         |     |      |         |      |                   |                |
| Communication        |                 |     |      |         |      |                   |                |
| Storage              | if then         |     |      |         |      |                   |                |
| Networking           | Unen            |     |      |         |      |                   |                |
| Code Blocks          |                 |     |      |         |      |                   |                |
| TinkerKit            | test            |     |      |         |      |                   |                |
| DFRobot              | if/else         |     |      |         |      |                   |                |
| Seeed Studio Grove   | else            |     |      |         |      |                   |                |
| DuinoEDU Grove Add   |                 |     |      |         |      |                   |                |
| Adafruit Motorshield | test            |     |      |         |      |                   |                |
| Makeblock            | while commands  |     |      |         |      |                   |                |
| Insect Bot           |                 |     |      |         |      |                   |                |
| 4Drawing             | compands        |     |      |         |      |                   |                |
| LittleBits           | do while        |     |      |         |      |                   |                |
|                      | test (          |     |      |         |      |                   |                |
|                      |                 |     |      |         |      |                   |                |
|                      | repeat compands |     |      |         |      |                   |                |
|                      |                 |     |      |         |      |                   |                |
|                      |                 | -   |      |         |      |                   |                |
|                      |                 |     |      |         |      |                   |                |

2. Drag and Drop the "Set Integer Variable" from the Pink "Variables/Constants" Tab. Change the name of the "Integer Variable name" to "Sonar". Snap out the small diamond shape panel in the value slot.

| ArduBlock obstacle avoidance.abp *                                                                                                    |                                                                                                    |          |            |         |      |               |          |                       |                |                                                  |                |
|----------------------------------------------------------------------------------------------------|----------------------------------------------------------------------------------------------------|----------|------------|---------|------|---------------|----------|-----------------------|----------------|--------------------------------------------------|----------------|
|                                                                                                    |                                                                                                    | New Save | Save As    | Open    |      | New           | Save     | Save As               | Open           | Upload to Arduino                                | Serial Monitor |
| Control<br>Pins<br>Set inte<br>Tests<br>Variables/Constants<br>Generic Hardware<br>Gommunibation<br>Storage<br>Networking<br>Code Blocks<br>TinkerKit<br>DERobot<br>Seeed Studio Grove<br>DuinoEDU Grove Add<br>TRUE<br>Adafruit Motorshield<br>Makeblock<br>Insect Bot<br>Set large<br>Large is<br>1000000 | eger variable variable<br>value<br>variable name<br>ital variable variable (<br>value<br>variable name<br>)<br>e integer variable name |          |            |         | loc  | pp2 do set in | teger va | riable <sup>var</sup> | iable<br>value | integer variable<br>0<br>variable Sor<br>value 0 | nar            |
| millis<br>create /                                                                                                    | n array variable                                                                                                    |          |            |         | 1001 | 2 do set      | integ    | er varia              | v<br>able      | variable So<br>value                             |                |
|                                                                                                    |                                                                                                    | Save     | e as image | Go to W |      |               |          |                       |                |                                                  |                |

3. Select the "Ultrasonic" Sensor from the "Generic Hardware" Tab and snap it to the "value" slot. Ultrasonic Sensor has two slots, Trigger and Echo, Insert "2" for trigger and "3" for echo.

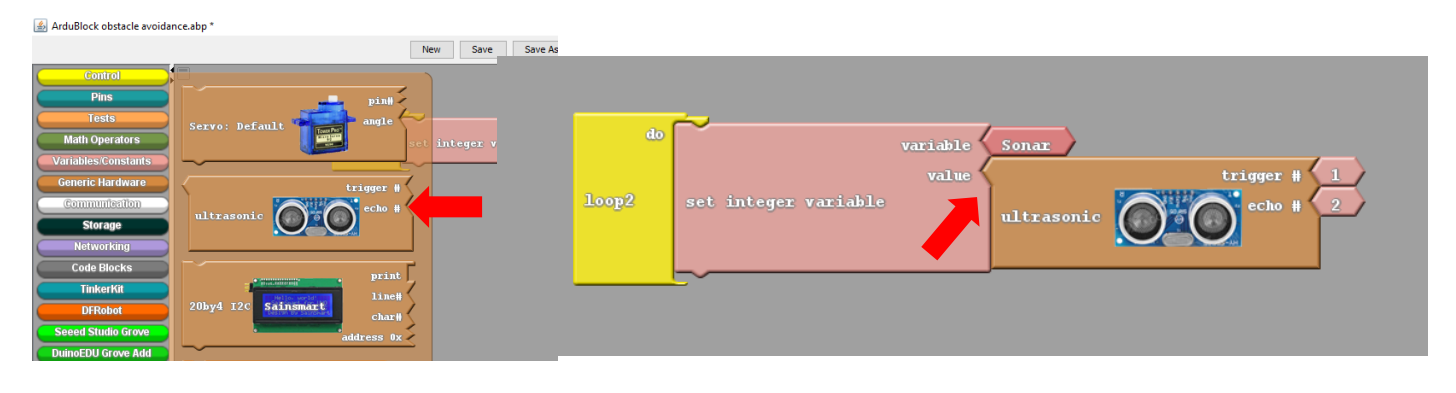

4. From "Communication" Tab select "Serial PrintIn" panel and snap it below the "set integer variable" panel.

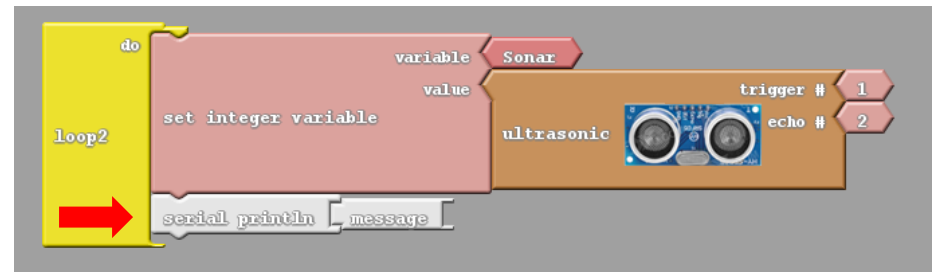

5. Select the "glue" panel from "communication" tab and snap them, then select an "integer variable name" panel from the "Variables/Constants" tab and name it "Sonar" as shown.

| do<br>100p2 | variable Sonar<br>value trigger # 1<br>set integer variable ultrasonic Of C echo # 2 |
|-------------|--------------------------------------------------------------------------------------|
|             | serial println <u>Caessage Calle</u> Sonar                                           |

6. From the "Pin" Tab select the "Set Analog pin" and snap it as shown, duplicate it and snap it again.

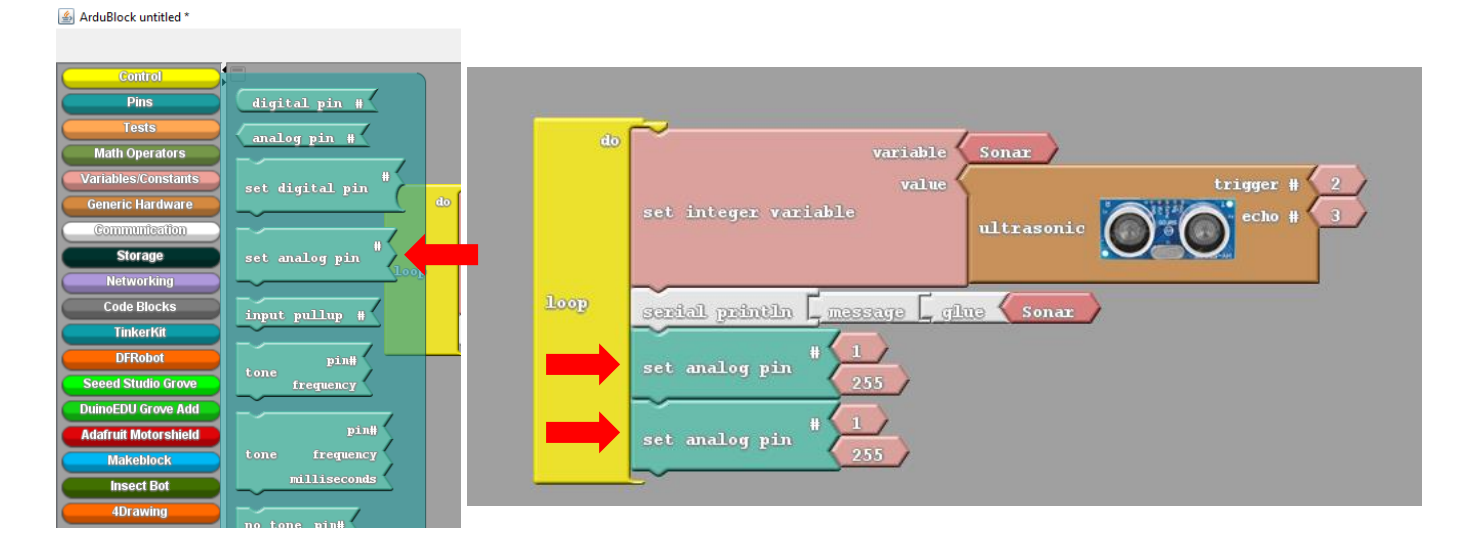

7. Set the Values of the "Set analog pin" 5 and 10 as shown in the picture.

| do   | variable Sonar<br>value trigger # 2<br>set integer variable ultrasonic coro echo # 3 |
|------|--------------------------------------------------------------------------------------|
| loop | serial println [ message ] glue Sonar                                                |
|      | set analog pin # 255                                                                 |

8. Now Select an if/else panel from the Control Tab and snap it below the set analog pin panels as shown.

ArduBlock untitled \*

| Control              |                                                                                                    |      |                                                  |
|----------------------|----------------------------------------------------------------------------------------------------|------|--------------------------------------------------|
| Pins                 | setup                                                                                                    |      |                                                  |
| Tests                | program                                                                                                    | do   |                                                  |
| Math Operators       |                                                                                                    |      | variable Sonar                                   |
| Variables/Constants  | loop do                                                                                                    |      | value trigger # 2                                |
| Communication        |                                                                                                    |      | set integer variable ultrasonic control echo # 3 |
| Storage              | test se in                                                                                                    |      |                                                  |
| Networking           | then                                                                                                    |      |                                                  |
| Code Blocks          |                                                                                                    |      | serial println _ message _ glue < Sonar          |
| TinkerKit            | then the state of the state of |      | # (5)                                            |
| Seeed Studio Grove   | if/else se a                                                                                                    | loop | set analog pin 255                               |
| DuinoEDU Grove Add   |                                                                                                    |      |                                                  |
| Adafruit Motorshield | test set a                                                                                                    |      | set analog pin                                   |
| Makeblock            | while commands                                                                                                    |      | 255                                              |
| 4Drawing             |                                                                                                    |      | test                                             |
| LittleBits           | commands                                                                                                    |      | then                                             |
|                      | do while<br>test                                                                                                    |      | if/else                                          |
|                      |                                                                                                    |      | else                                             |
|                      | times<br>repeat commands                                                                                                    |      |                                                  |
|                      |                                                                                                    |      |                                                  |
|                      | · · · · · · · · · · · · · · · · · · ·                                                                                                    |      |                                                  |

9. Take an "And" panel from "Test" Tab and snap it to the test slot as shown.

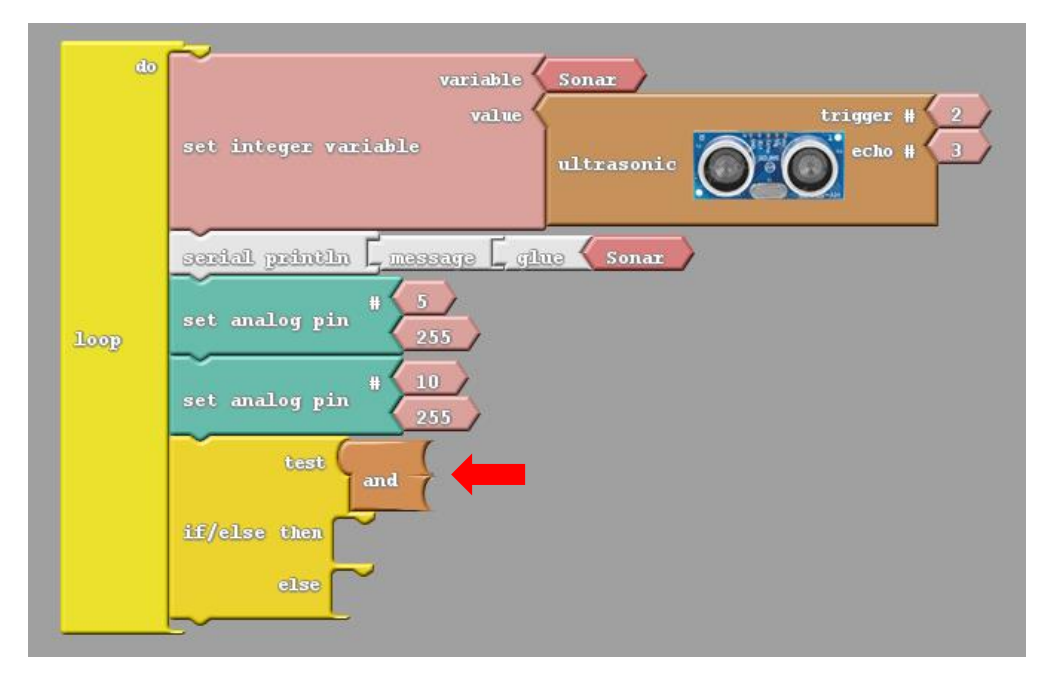

10. Select the ">" (more than) and "<" (less than) panels from the "Tests" Tab and insert it as shown.

| do   | variable Sonar<br>value trigger # 2<br>set integer variable ultrasonic Office echo # 3                 |
|------|----------------------------------------------------------------------------------------------------|
| loop | serial printin message gine Sonar<br>set analog pin # 5<br>set analog pin # 10<br>set analog pin # 255 |
|      | if/else then<br>else                                                                                   |

11. Snap the "integer variable name" and "Value" panels from the "Variable/Constants" tab into the >, < panels as shown. Rename the integer variable name to Sonar.

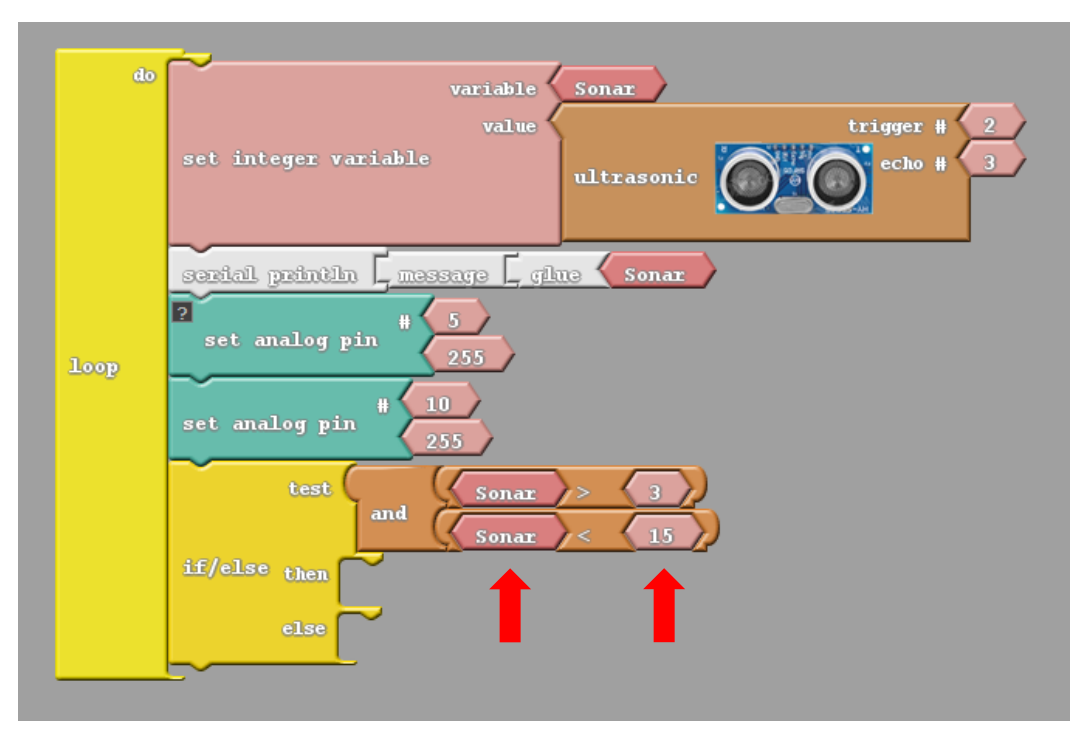

12. Snap four "Set Digital Pin" panels into the "then" slot on top of each other and set their values as shown.

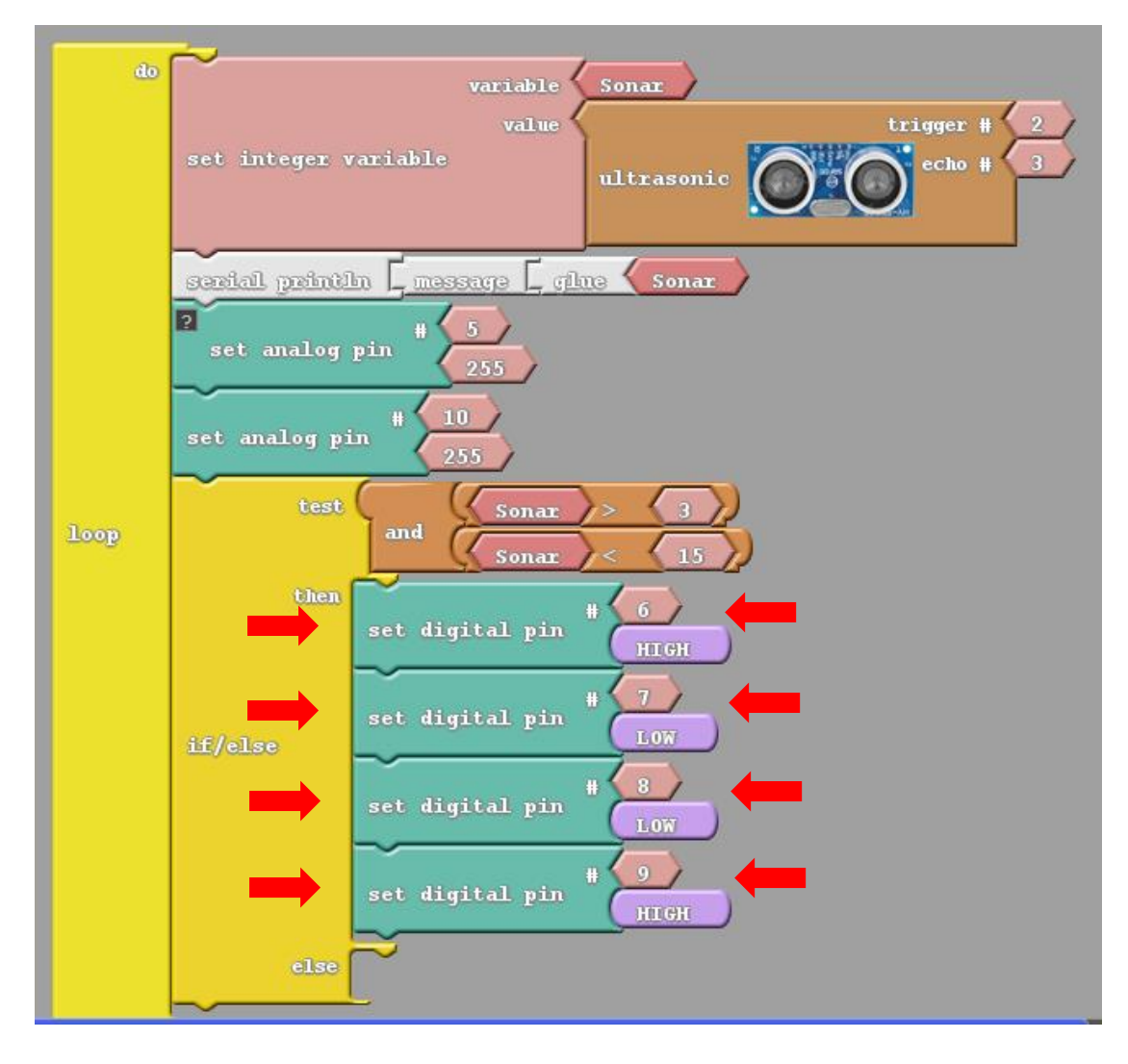

13. Add a Delay MILLIS milliseconds as shown and change its value to "2000".

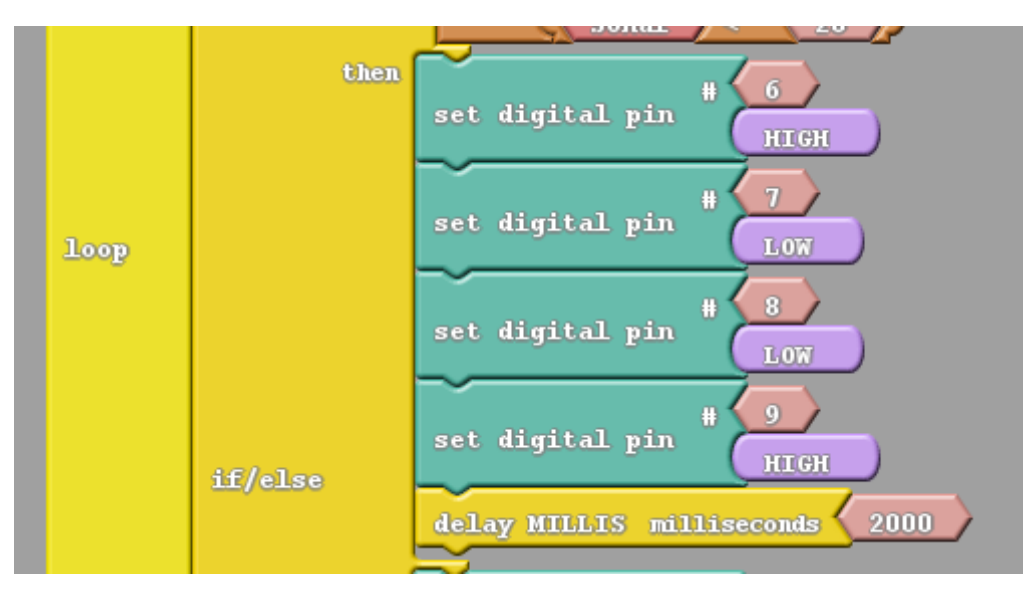

14. Snap another four "Set Digital Pin" panels into the "else" slot and set their values as shown.

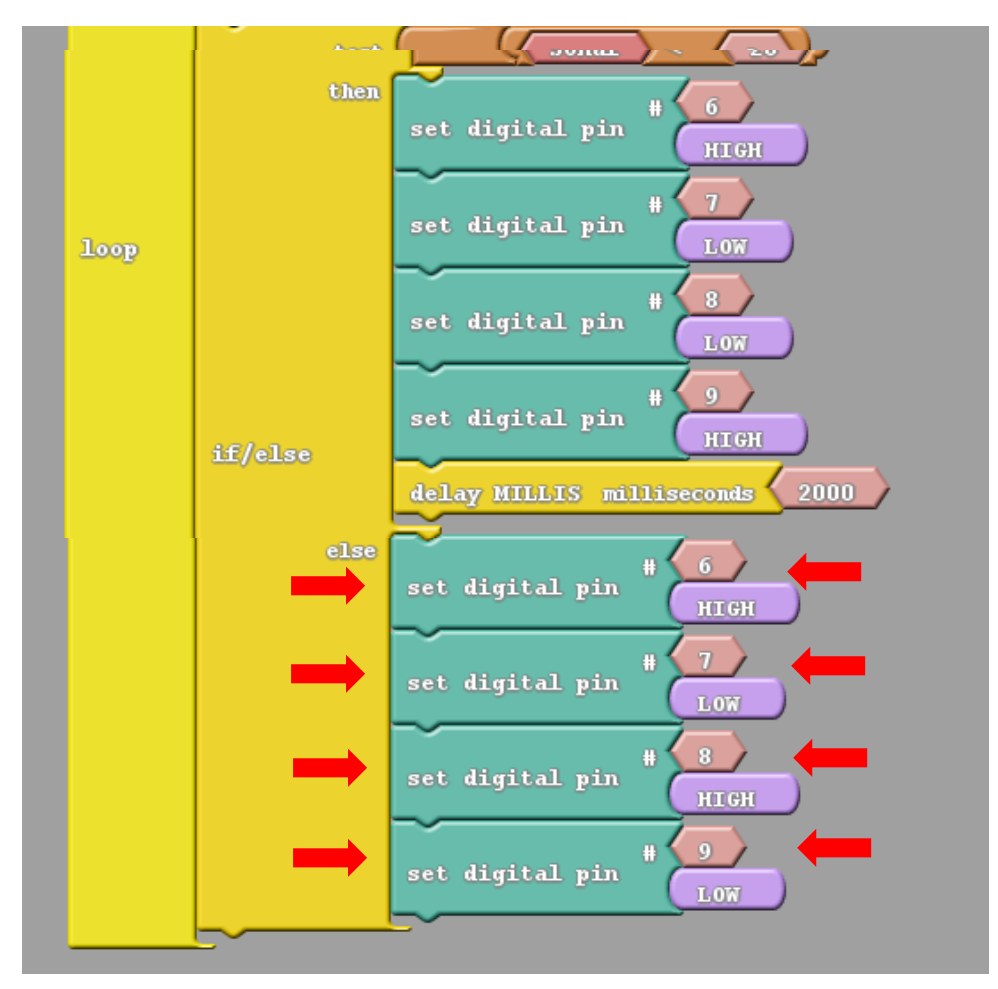

- 15. Our code is complete, now just click on the Upload to Arduino button, make sure your CODI is connected to your computer via the Blue USB Cable and its switched off. The green bar at the bottom of the Arduino Window will tell the progress of upload.
- 16. Once the code is uploaded into CODI's BRAIN, disconnect CODI from the computer and turn it ON. Viola! ITS ALIVEEEE!!!

17. Now CODI will avoid anything in its way.

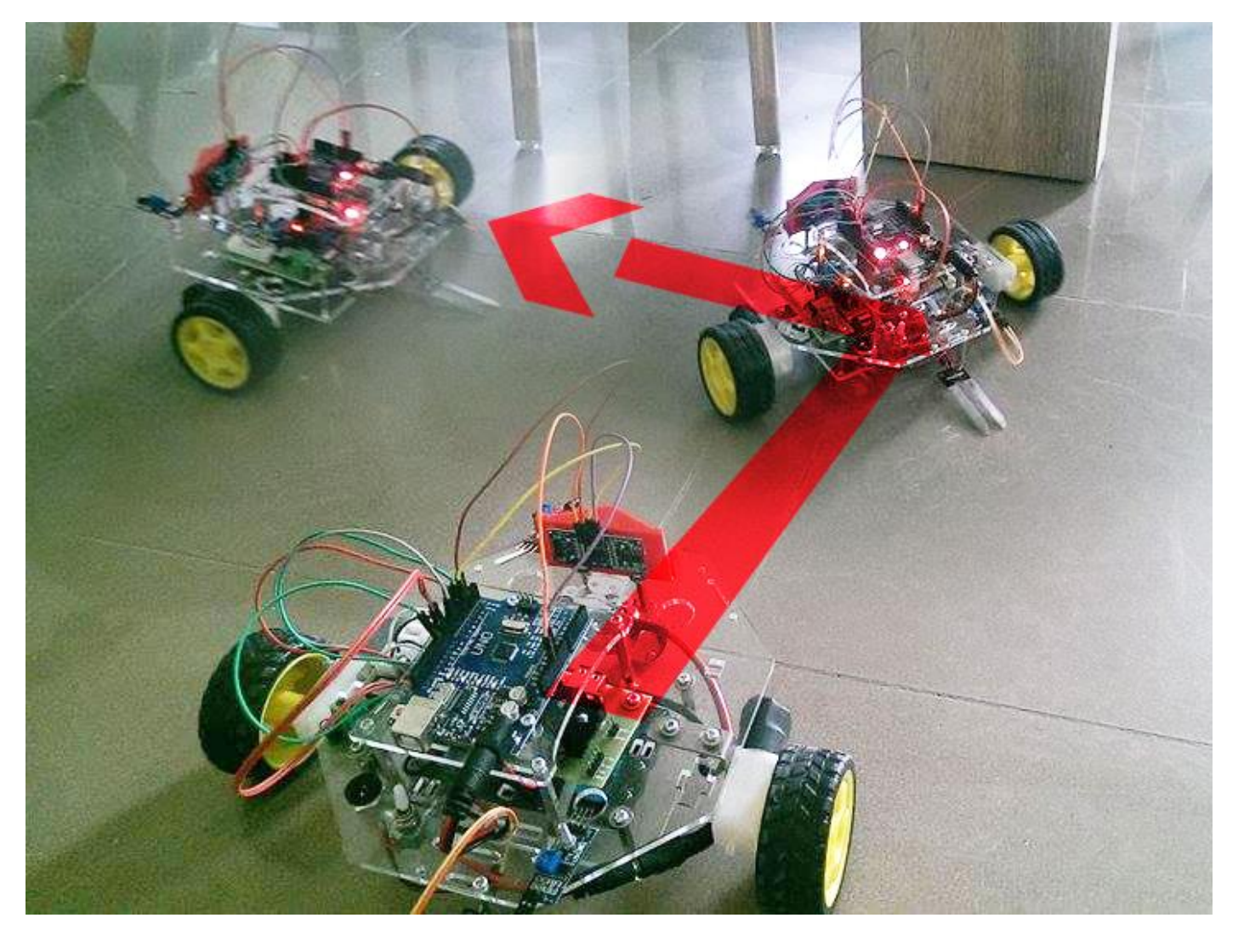